## Connecting to eduroam on Windows 8 and 10 (simple)

Most devices with Windows 7, 8, 10, 11 operating systems can be connected to the eduroam network with the following few simple steps (an active library membership and the necessary rights are required). If the simple connection fails after several attempts, we recommend our guides for the manual setup.

1. Open the list of available wireless networks by clicking on the **WiFi network icon** in the bottom right corner of the taskbar.

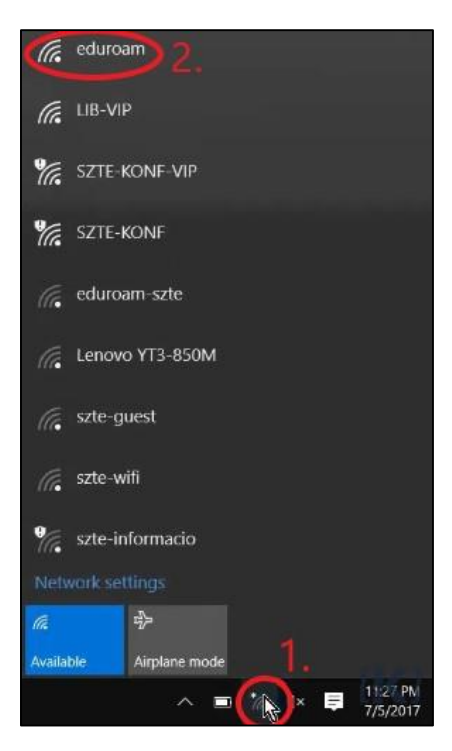

2. Select eduroam and click Connect.

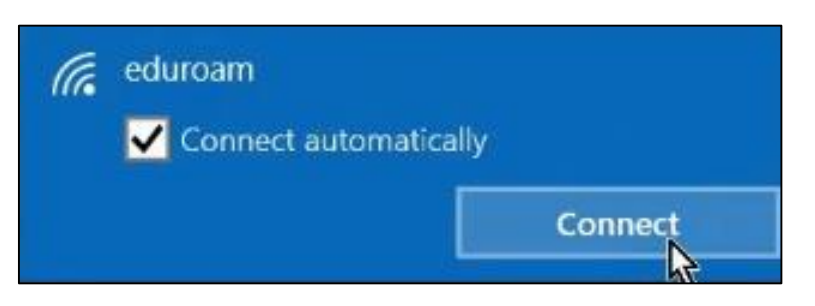

3. Enter your username and password.

| (a. | eduroam                           |        |
|-----|-----------------------------------|--------|
|     | Enter your user name and password |        |
|     | 123456789@bibl.u-szeged.hu        |        |
|     |                                   |        |
|     | ••••••                            | ି      |
|     |                                   |        |
|     | ОК                                | Cancel |

The *username* consists of two parts. The first half is the **number of your** *student card/library card/university staff card*, the second half is the same for everyone: @*bibl.u-szeged.hu* 

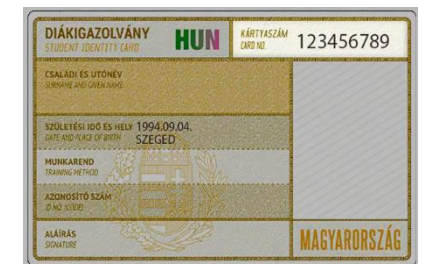

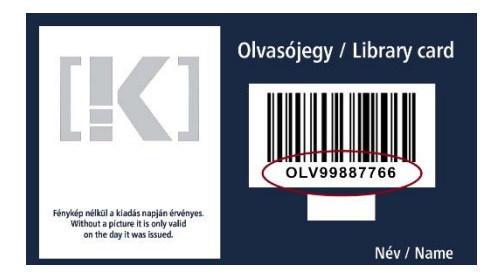

123456789@bibl.u-szeged.hu OLV99887766@bibl.u-szeged.hu

The default password (if you previously have not set a unique password in the online catalogue) is our *own date of birth* in the *form dd-MMM-yy*, e.g.: *04-SEP-94* (in the middle, the first three characters of the month all should be in capital letters).

4. Click **OK** and in the pop-up window click **Connect**.

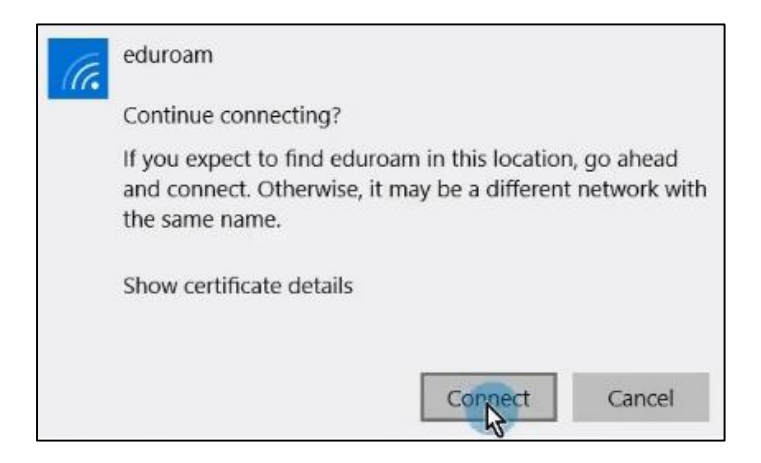

5. If everything is set up correctly, your device is connected to the network.

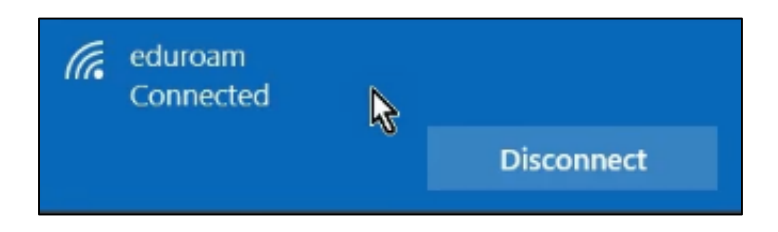